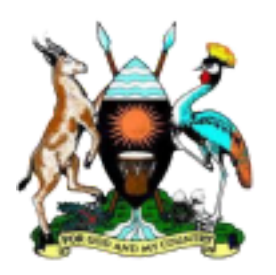

# UNHLS QA DASHBOARD BACKEND QUICK START GUIDE

### INTRODUCTION

This document is a quick user guide to the different modules of the QA Dashboard. It includes step by step guides and screenshots to provide clear illustrations on how data is captured and retrieved across the different modules.

This document is intended to be used by the following categories of users.

- a) Dashboard IT administrators
- b) Content administrator and data clerks
- c) Auditors
- d) EQA Scheme managers
- e) M & E Staff
- f) UNHLS Management
- g) Implementing Partners
- h) Facility Focal Persons
- i) Other MoH Partners.

| <b>Document Version</b> | Version 3.0                         |
|-------------------------|-------------------------------------|
| Prepared By             | Rajab Kasolo<br>IT Expert SPHL/JCRC |
| Date Prepared           | 20 <sup>th</sup> Oct 2024           |

## 2.0 Guide to Admin Backend & Data Entry.

This section of the QA Dashboard guide will demonstrate to you how data entry is done across the different modules of the backend. Note that each module has special permissions that have been designed on to the

system and privileges are allocated to various stakeholders based on their mandate or tasks assigned.

The backed of the dashboard as previously mentioned requires a username and a password. Once authentication has been done successfully, the main navigation menu will change and display as follows.

| 🕅 EMHER - QA |                         |          |       |              |                       |                    |         |  |
|--------------|-------------------------|----------|-------|--------------|-----------------------|--------------------|---------|--|
| Deshboard    | 👹 Training & Mentorship | 🗿 Audits | ₿ EQA | Equipment QA | Support & Supervision | Policy & Standards | O Admin |  |
| Overview     | QA Dashb                | oard     |       |              |                       |                    |         |  |

The data entry modules are each described and illustrated below; 2.1 Training

# & Mentorship Module.

Under this module, you will be able to schedule activities on the calendar under predefined categories that have been set by the Training department. Before activity data and reports can be uploaded, an administrator can setup the categorization by clicking on the 'Training Types' menu. Additional categories can be added using the 'Add Type' button as shown below.

**Training Types** 

| SLMTA       | Basic LQMS     | QMS / Accreditation                | Mentorships    | Cross Cutting    | All Activ |
|-------------|----------------|------------------------------------|----------------|------------------|-----------|
| Categories  | Sub Categor    | ies                                |                |                  |           |
| Add Type    | T Pilter Searc | h                                  |                | 0                | Search •  |
| Course Code |                | 0 Name                             | 0              | Default Provider |           |
| T21         |                | Systems Course - IS                | 0 15189:2012 - |                  |           |
| т22         |                | Internal Auditors Co<br>19011:2018 | ourse - ISO -  |                  |           |
| T23         |                | Management Revie                   | w Course -     |                  |           |
| T24         |                | Statistical Process 0              | Control -      | -                |           |

## 2.2 Browse Activities using Table View

This view of activity data allows for user to quickly search and sort through the data and uniquely identify each one of them. Activities are listed based on the category as shown in a tabbed layout. Each activity has a status value (Not Started, In Progress, *Completed*). If an activity is not marked as completed by the end date, its status will be automatically updated accordingly. To view details of the activity, click on the Ref No# column as shown below.

| SUNTA              | Banic LOMS QMS / Acces | editation Mentoships Cros                    | a Cutting All Activities 🛔 Trainers & P                                                                                                    | A rotrait    | Auditors     |                     |           |           |
|--------------------|------------------------|----------------------------------------------|----------------------------------------------------------------------------------------------------|--------------|--------------|---------------------|-----------|-----------|
| Addressing         | Triber Scoth           |                                              | Q Search = Clear                                                                                                    |              |              |                     |           |           |
| Course / Harl No.# | · Type                 | + Category                                   | : Description :                                                                                                    | Matthew :    | End Debit :  | Leader              | 1 104.0 ( | Logged By |
| \$728-3853         | S.MTA                  | SUMTA supplementary                          | SUMTA Supplemental Prog. SUMTA.<br>supplemental workshop 1, Por 25 Labs, 10<br>trainers and 2 from NHLDS at Ridar Hotel<br>III 2 separate workshops | Mar 30, 2520 | Apr 00, 2020 | MUKONO, RIDAR HOTEL | Completed | Q4.Admin  |
| 5720-3990          | 9.MTA                  | SUATA 3 Workshop                             | SUMPA 3 TOT: 30 SUMPA trainers at<br>ACHIFF                                                                                                    | Mar 25, 2820 | Mar 27, 2020 | AGHPF; KAMPALA      | Completed | Q4.Admin  |
| 20-1049            |                        | -                                            | Baseline Audit, for 25 new facilities                                                                                                    | Mar 16, 2020 | Mar 20, 2020 | NA.                 | Completed | QA.Admin  |
| 0729-3048          | QMS./ Accorditation    | Internal Auditors Course - ISO<br>19913-2018 | Systems course: 10 accreditation sites at:<br>AGHPE                                                                                                 | Mar 09, 2020 | Mar 13, 2020 | KAMENLA             | Completed | Q4.Admin  |
| 20-1047            |                        | -                                            | Improvement Audit, considerate of 13<br>Accreditation Labs                                                                                          | Mar 02, 2020 | Mar 06, 2020 | 14.8.               | Completed | q#.Admin  |
| 5720-3048          | SLMTA                  | -                                            | National Acceeditation-Committee Training<br>National Acceeditation Committee Training<br>at Ridar Hotel                                            | Mar 03, 3030 | Mar 09, 2020 | MURCINO, REAR HOTEL | Completed | QR. Admin |
| Q730-3944          | QMS / Acceditation     | Internal Auditors Course - ISO<br>19011 2018 | National Auditors Training Trained on<br>National Auditor's course (50 18188-2012                                                                   | Peb 24, 2020 | Peb 28, 2020 | MUKONO .            | Completed | Q4.Admin  |

#### 2.3 Browse Activities using Calendar View

This view showcases activities in the training module on a calendar. These are plotted using a blue bar from the start date to the due date.

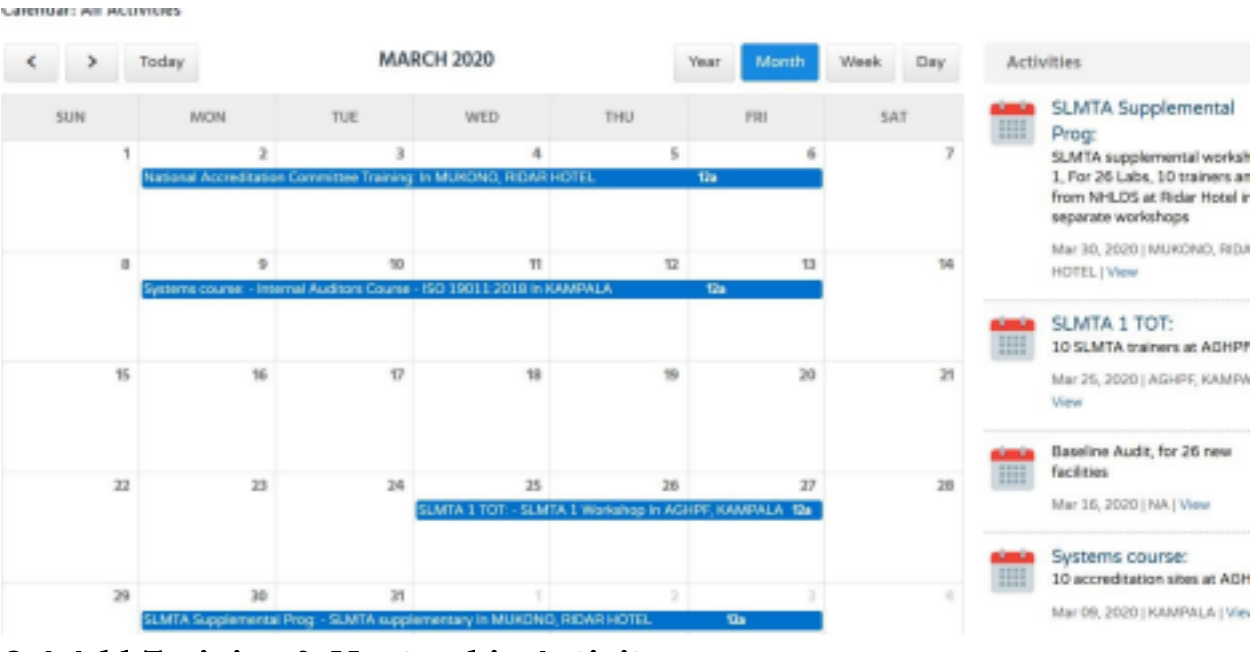

#### 2.4 Add Training & Mentorship Activity

This interface allows you schedule the activities. The trigger to this is found on the activity history page. Upon saving, the activity will be automatically assigned with a reference number. It is also recommended this data should be captured prior to the execution of the activities usually at start of the quarter or calendar year.

#### Training & Mentorship

| Summary                                   |                                    |            |              |    |
|-------------------------------------------|------------------------------------|------------|--------------|----|
| Type: *                                   | <select one=""></select>           | ~ ?        |              |    |
| Sub Category:                             | <select first="" type=""></select> | ~ ?        |              |    |
| Title: *                                  |                                    |            |              |    |
| About / Description: *                    |                                    |            |              |    |
| Course / Ref Nott: *                      | Auto                               |            |              |    |
| Facilitating / Implementing Organization: | <select one=""></select>           |            | ~ 7          |    |
| Schedule Details                          |                                    |            |              |    |
| Start Date: *                             | . ?                                |            |              |    |
| End Date: *                               | . 7                                |            |              |    |
| Status: *                                 | Not Started 🗸                      |            |              |    |
| Activity Type: *                          | <select one=""></select>           | ~ 7        |              |    |
|                                           |                                    | 1 anti-ota | Longitude    | ?  |
| Location: *                               |                                    |            | CONTRIPUED - | E. |

#### 2.5 Submit Activity Report

Upon completion of activities and mentorships, the QA dashboard will make a provision for you to capture data on key indicators that are tracked very quarter. These include,

• No# of people trained. (Disaggregated by gender Male, Female. • Number of facilities or organizations trained in a particular activity. Details captured for each participant in an activity include;

• First name, Last name, Facility, Gender, Contact Phone, Email & Position. The total number of participants in the activity will be automatically computed and indicated at the top right of the activity as show below;

| SLMTA > 1 | R.MTA supplementar | Y                        |                         |          |                |             |       |                 |
|-----------|--------------------|--------------------------|-------------------------|----------|----------------|-------------|-------|-----------------|
| About     | Facilities frained | Participants / Dreatment | Location Map            |          |                |             |       |                 |
| + 6.62    | arits.quart        |                          |                         |          |                | Mater<br>31 | Z2    | Total No.<br>53 |
| Full Nam  | •                  |                          | Facility / Organization | : Gerder | ; Prene        |             | (mail | Postion/Title   |
| First     | are La             | rane                     | delect pres-            | OM OF    | 258-000-123458 |             | Enai  | Position        |
| <         |                    |                          |                         |          |                |             |       |                 |

### 2.6 List of Facilities Trained

This screen allows you to select the facilities that were trained or participated in a mentorship process.

#### SLMTA > SLMTA supplementary

| elect Facilitie | s and Organizatio                       | ans Trained:    |      |              |             |                          |
|-----------------|-----------------------------------------|-----------------|------|--------------|-------------|--------------------------|
| learch availab  | le facilities                           |                 |      |              |             | Search selected faciliti |
| 305 Brigade     | Kevere H/C II                           |                 |      | ^            |             |                          |
| 405 Brigade     | HCIII                                   |                 | <br> | -            | > Assign    |                          |
| A Global Hea    | theare Public Pour                      | ndation (AOHPP) | <br> |              |             |                          |
| AIDS Informe    | tion Centre (AMUS                       | nia)            | <br> |              | € De-assign |                          |
| AIDS Informe    | tion Centre (AIC)                       |                 |      |              | #Remove All |                          |
| AIDS Informa    | tion Centre (Kabal<br>tion Centre (Mbac | eg<br>wat       |      |              |             |                          |
| AIDS Informe    | tion Centre (Sorati                     | 4               |      |              |             |                          |
| AM6 Bugong      | ji- Hope Medical C                      | ienter          |      |              |             |                          |
| ARB             |                                         |                 |      | $\mathbf{v}$ |             |                          |

#### 3.0 Audits & Accreditation Module.

This section of the QA guide illustrates how to manage Audit results received from facilities. Usually, this data is collected by Auditors. At the end of the audit cycle, the auditor or audit focal person at UNHLS will be responsible data upload.

#### **3.1 Scheduling of Audit Facilities**

The Audit module can be located from the main navigation with links to the different types of Audits. Figure below shows the different types of Audit that are currently supported.

Before audit data can be captured, an administrator will setup the audit periods each representing a financial year and the predetermined facilities to be audited.

Audit Periods & Facility Schedule

| Acceditation    | ASLM           | National Audits | Cohort Audits | Supplementary Audit | x Basic LQMS              | All SLIPTA Results 0, Audit | Schedule              |                        |
|-----------------|----------------|-----------------|---------------|---------------------|---------------------------|-----------------------------|-----------------------|------------------------|
| Add Audit Renod | <b>T</b> Fiber | Search          |               |                     | Q.Search + Clear          |                             |                       |                        |
| Feriod Hame     | 0 1            | tert Gele       | p End Date    | 0 Year 0            | Not Facilities (National) | He# facilities (LQMD)       | Not Facilities (ASUN) | Not facilities (Suppl) |
| 2020            | А              | in 01, 2020     | Dec 31, 2020  | 2020                | 66                        | 129                         | a                     | 28                     |
| 2039            | 10             | in 01, 2019     | Dec 31, 2019  | 2019                | 19                        | 0                           | 11                    | 29                     |
| 2018            | . In           | in 01, 2018     | Dec 21, 2018  | 2018                | 05                        | 124                         | 10                    | 45                     |
| 2017            | J              | in 01, 2017     | Dec 31, 2017  | 2017                | 0                         | 0                           | 0                     | 0                      |
| 2016            | Ja             | m 01, 2016      | Dec 31, 2016  | 2016                | 56                        | 0                           | 0                     | 0                      |
| SALK.           |                |                 |               |                     |                           |                             |                       |                        |

Table above shows the number of facilities that have been scheduled for each audit.

To start a new audit schedule, click on '**New Audit Period**' and a screen similar to the one below will be opened. Use the arrow buttons to assign or remove facilities from the Schedule.

| ne *                                      | finar name        | E * |               | Warl Dete: *               |  |
|-------------------------------------------|-------------------|-----|---------------|----------------------------|--|
| tue *                                     | Allive            |     |               | End Debui *                |  |
| National Audit Sche                       | odale             |     |               |                            |  |
| Search available facilit                  | DHS               |     |               | Search selected facilities |  |
| 201 Brigade Kavera P<br>403 Brigade HC II | ec e              | A   |               |                            |  |
| AUT Brigade H/C III                       |                   |     | 3 Aunga       |                            |  |
| AIDS Information Den                      | New (AAAUPUA)     |     | A 100 100     |                            |  |
| AIOS Information Can                      | rce (Kabale)      |     | Concerning of |                            |  |
| AIDS Monington Der                        | con (Maran)       |     | 40 Jammer All |                            |  |
| ADDI Dupocci, Filme                       | Martin plantation |     |               |                            |  |
| Are .                                     |                   |     |               |                            |  |
| Andreast and the                          |                   |     |               |                            |  |
|                                           |                   |     |               |                            |  |

#### **3.2 Audit History**

This section showcases how to search and manage historical audit data. This data is group based on preset audit categories.

The categories of audit currently supported include National Audit, ASLM Certification, Cohort audit, supplementary audit as shown below.

The audit history has two view point, that is, Summary view and Detailed view. Difference between the vies is that one includes the thematic scores while the other doesn't.

To add view details of an audit result, click on 'New Audit Result'.

Audit Results: National Audits

| Acceditation ASLM         | National In | ualits Cahort  | Audits   | <b>Supplementary Audits</b> | Basic LQMS         | All SLIPTA Results              | Q <sup>2</sup> Audit Schedule              |             |                  |
|---------------------------|-------------|----------------|----------|-----------------------------|--------------------|---------------------------------|--------------------------------------------|-------------|------------------|
| Approved For Approva      | i info      |                |          |                             |                    |                                 |                                            |             |                  |
| New Audit Result T Filter | Search      |                |          | 0                           | Lisauh + Clear     |                                 |                                            |             |                  |
| Statue Approved a         |             |                |          |                             |                    |                                 |                                            |             |                  |
| facility                  | -           | Audit Type :   | Gringery | Boords :                    | Hanagement Beviews | : Organization and<br>Personnal | Client Management<br>and Carbonier Service | ; Equiprent | : Internal audit |
| Daugu H/C III             | 2020        | National Audit | Interim  | 23                          | 10                 | 18                              | 30                                         | 28          | 19               |
| hino Camp H/C IV          | 2020        | National Audit | Interim  | 25                          | 6                  | 20                              | 0                                          | 26          | 15               |
| Iowa H/C IV               | 2020        | National Audit | Interim  | 25                          | 14                 | 22                              | 33                                         | 27          | 15               |
| Suluva Hospital           | 2020        | National Audit | Interim  | 26                          | 12                 | 22                              | 30                                         | 16          | 15               |
| isengi MJC IV (Kampala)   | 5050        | National Audit | interim  | 24                          | 14                 | 10                              | 30                                         | 30          | 15               |
| ulu R R Hospital          | 2020        | National Audit | Interim  | 20                          | 14                 | 10                              | 9                                          | 31          | 15               |
| claik H/C IV              | 2020        | National Audit | Interim. | 26                          | 5                  | 14                              |                                            | 24          | 15               |

#### **3.3 New Audit Result**

This is the data entry screen used by auditors to capture new audit results. Upon selecting an audit period, the facilities that were scheduled for audit will be displayed for you select together with other results as shown below;

| New Audit Result                                |                                       | Canoel Save                           | Save & Add New |
|-------------------------------------------------|---------------------------------------|---------------------------------------|----------------|
| Audit Summary                                   |                                       |                                       |                |
| Audit Type: * National Audit                    | Auth Raind *<br>2620 U D 1            | Austr Date: *                         |                |
| Auth Category *<br><br><br><br><br><br><br><br> | Facility data *<br>*Selecti Crear * 7 | Author()<br>comme separated list of @ |                |
|                                                 | Auto Same: *<br>Approved v            | Auditer Cannexita                     | •              |
|                                                 |                                       |                                       |                |

;

Below is the section where particular scores are captured against each audit Thematic area with each one having a target and actual score. The system will automatically compute the percentage score and total score.

| en i | QME Thematic Area                                            | Points Scored | Target Points | % Score |
|------|--------------------------------------------------------------|---------------|---------------|---------|
|      | Decument and Records                                         |               | 28            |         |
|      | Management Reviews                                           |               | 14            |         |
|      | Organization and Personnel                                   |               | 22            |         |
|      | Client Management and Customer Service                       |               | 10            |         |
|      | Equipment                                                    |               | 35            |         |
|      | internal audit                                               |               | 15            |         |
|      | Purchasing and inventory                                     |               | 24            |         |
|      | Process Control and Internal and External Quality Assessment |               | 32            |         |
|      | Information Management                                       |               | 25            | 6       |
|      | Carrentive Action                                            |               | 19            |         |
|      | Documence/incident Management and Process Improvement.       |               | 12            |         |
|      | Pacifices and Tafety                                         |               | 43            |         |
|      | Tund                                                         |               | 225           |         |

Below the thematic areas is the Non conformity Section. Use this section to record identified issues (also known as non-conformities) that need to be addressed by the Facility after the audit.

| NC Hard | Section                | Question No# | MC lowrolfed | tiid Humber | Extent of NE                                          | Proposed Carrective Action | Proposed Closing Data |
|---------|------------------------|--------------|--------------|-------------|-------------------------------------------------------|----------------------------|-----------------------|
| 1.0     | <iatec> \u03c8</iatec> |              |              |             | <istation la<="" td=""><td>1</td><td></td></istation> | 1                          |                       |
|         |                        |              | A            |             |                                                       | 4                          |                       |
| 2.0     | <iatect> 9</iatect>    |              |              |             | <isietz-< td=""><td>1</td><td></td></isietz-<>        | 1                          |                       |
|         |                        |              |              |             |                                                       |                            |                       |
| 3.0     | -Select-               |              |              |             | -Select-                                              |                            |                       |
|         |                        |              | X            |             |                                                       |                            |                       |
| 4.0     | vSelectiv Se           |              |              |             | vSelectiv S                                           | 1                          |                       |
|         |                        |              | 4            |             |                                                       | 1                          |                       |
| 5.0     | vitelectr Se           |              |              |             | vSelectiv S                                           | 1                          |                       |
|         |                        |              | 4            |             |                                                       | 1 2                        |                       |

#### **3.4 Accreditation Data Entry**

- Non-Conformity Details -

Accredited facilities and updated using the first tab under Audit History. When the 'Add Facility' button is clicked, a screen similar to the one shown below will be displayed. Accredited Facilities

| Audit Summary          |                          |        |   |
|------------------------|--------------------------|--------|---|
| Audit Type: *          | Accredited Facilities    |        |   |
| Audit Year: *          |                          |        |   |
| Facility/Lab: *        |                          |        |   |
| Ownership Type.        | <select one=""></select> | v      | 9 |
| Accreditation Body: *  | SANAS                    | $\sim$ | 9 |
| 150 Code:              |                          |        | 7 |
| Accreditation No#      |                          |        | 2 |
| Accredited Scope:      | Enter comma list of cate | igo    |   |
| Link to Accreditation: |                          |        |   |
| Start Date: *          |                          |        |   |
| Expiry Date:           |                          |        |   |
| Status. *              | Active 🗸 ?               |        |   |
| Comments:              |                          |        |   |

Once the above record is saved with status 'Active', the entry will be published to the accreditation section of the dashboard.

#### **List of Accredited Facilities**

| Accreditation ASLM                  | National Audits | s Cohort Audits | Supplementar | y Audits Ba  | sic LQMS A | II SLIPTA Results | Of Audit Schedule |             |                                  |          |        |
|-------------------------------------|-----------------|-----------------|--------------|--------------|------------|-------------------|-------------------|-------------|----------------------------------|----------|--------|
| Current Awaiting Accreditat         | ion Fast        | t Track         |              |              |            |                   |                   |             |                                  |          |        |
| dd Facility <b>T</b> Filter Search. |                 |                 |              | Q Search • C | lear       |                   |                   |             |                                  |          | ✤ Expo |
| cility $_{\oplus}$                  | Period          | Facility Type   | District     | Region       | Provider   | Ownership         | Start Date        | Expiry Date | Latest Updates                   | Status   | Action |
| apchorwa Hospital                   | 2024            | Hospital        | Kapchorwa    | Bugisu       | SANAS      | Government        | Dec 10, 2024      |             | Recommended awaiting certificate | Approved | 1      |
| imbuga Hospital                     | 2024            | Hospital        | Kanungu      | Kigezi       | SANAS      |                   | Aug 08, 2024      |             | Recommended awaiting certificate | Approved | 1      |
| mbe Regional Referral Hospital      | 2024            | Hospital        | Yumbe        | West Nile    | SANAS      | Government        | Jul 10, 2024      |             | Recommended awaiting certificate | Approved | 1      |
| solwe Hospital                      | 2024            | Hospital        | Butaleja     | Bukedi       | SANAS      | Government        | Jul 07, 2024      |             | Recommended awaiting certficate  | Approved | I      |
| duda Hospital                       | 2024            | Hospital        | Bududa       | Bugisu       | SANAS      | Government        | Jun 06, 2024      |             | Recommended awaiting certificate | Approved | 1      |
| ac Hospital                         | 2023            | Hospital        | Apac         | Lango        | SANAS      | Government        | Dec 01, 2023      |             | Accreditation Pipeline           | Approved | 1      |
| shere Community Hospital            | 2023            | Hospital        | Kiruhura     | Ankole       | SANAS      | Government        |                   |             | Accreditation Pipeline           | Approved | 1      |
| jo Hospital                         | 2023            | Hospital        | Ntungamo     | Ankole       | SANAS      | Government        |                   |             | Accreditation Pipeline           | Approved | 1      |
| mboni Hospital                      | 2023            | Hospital        | Bushenyi     | Ankole       | SANAS      | Government        |                   |             | Accreditation Pipeline           | Approved |        |

#### **Facilities recommended for Accreditation**

To add more facilities to the accreditation pipeline, click on the **Add Facility.** The accreditation pipeline is a process through which facilities that have started the accreditation process. At each stage of this process, are triggers that can be updated on the dashboard, with a bid to provide stakeholders with status updates along the accreditation process.

In case a facility does not attain the required accreditation, the expiry date will be used to determine when they can be removed from the tracking queue.

| NHLDS - QA          | UNHLS / Central Public Health Laboratories                                                   | Search Q Support 💿 🐠            |
|---------------------|----------------------------------------------------------------------------------------------|---------------------------------|
| 倄 Dashboard         | 👹 Training & Mentorship 🔮 Audits 🕼 EQA 🕜 PT CQI 🕕 BRM Directory 🚔 Policy & Standards 🗳 Admin |                                 |
| Facility Recomme    | nded for Accreditation                                                                       | System / Audits / Audit Results |
| New Facility        |                                                                                              | Cancel Save Save & Add New      |
| — Audit Summary     |                                                                                              |                                 |
| Audit Type: *       | Facilities Awaiting Accreditation                                                            |                                 |
| Audit Year: *       |                                                                                              |                                 |
| Facility/Lab: *     | Charles 2                                                                                    |                                 |
| Ownership Type:     | <select insta<="" period="" th=""><th></th></select>                                         |                                 |
| Accreditation Body: |                                                                                              |                                 |
| Date Applied: *     |                                                                                              |                                 |
| Expiry Date-        |                                                                                              |                                 |
| coping ballet       |                                                                                              |                                 |
| Accreditation Check | st: Tick all that have been completed                                                        |                                 |
|                     | Application                                                                                  |                                 |
|                     | Enquiry and application acceptance                                                           |                                 |
|                     | Document review                                                                              |                                 |
|                     | Corrective action                                                                            |                                 |
|                     | Review of corrective action                                                                  |                                 |
|                     | Payment and work plan for assessment                                                         |                                 |
|                     | Assessment                                                                                   |                                 |
|                     | Corrective action                                                                            |                                 |

### 4.0 EQA Module.

This module is used to track EQA results submitted by the different facilities participating in a proficiency round.

## 4.1 Schemes

Schemes represent the various testing labs for which external assessment is frequently reviewed by a control facility. For example, TB GeneXpert has NTRL as the control lab. Among the schemes that can be managed in the dashboard include; • TB Microscopy

- TB GeneXpert
- EID
- HBV Serology
- Serum Crag
- Gram PT

To configure scheme preferences, go to EQA Menu > EQA Settings.

## 4.2 Scheduling

Prior to submission of results or data entry, the scheme administrator will configure the round preferences, also known an EQA Schedule. The figure below demonstrates where to find the scheduling options.

| Dashboard           | Training & Mentorship | <u>مَلَمَ</u> Audits | 🕑 EQA | I PT CO      | QI 🛡 BRM     | Directory      | 💼 Policy & St   | andards 🔅 Ad    | min                                     |             |              |                   |                      |
|---------------------|-----------------------|----------------------|-------|--------------|--------------|----------------|-----------------|-----------------|-----------------------------------------|-------------|--------------|-------------------|----------------------|
| A: Schedule         |                       |                      |       |              |              |                |                 |                 |                                         |             |              | S                 | ystem / EQA / EQA: S |
| All TB GeneXper     | t VL HIV PT EID       | PT HBV Serolog       | ay s  | erum Crag C  | iram PT Mala | ria PT CD4     | HPV Ma          | nage Schemes In | dicators Q <sup>0</sup> <sub>6</sub> Sc | hedule      |              |                   |                      |
| New Period T Filter | Search                |                      |       | Q, Search    | • Clear      |                |                 |                 |                                         |             |              |                   | ♦ Đ                  |
| D                   | 🕆 Name                | Scheme               | Year  | Period Start | Period End   | Effective Date | Sites Scheduled | Sites Responded | Sites Pending                           | Status      | Dinput Date  | Input By          | Action               |
| /L-2025-Q2          | 2025-Q2               | VL HIV PT            | 2025  | Apr 01, 2025 | Jun 30, 2025 | Apr 14, 2025   | 321             | 3               | 318                                     | In Progress | Mar 03, 2025 | Kayongo Ismail    | T                    |
| EID-2025-Q2         | 2025-Q2               | EID PT               | 2025  | Apr 01, 2025 | Jun 30, 2025 | Apr 14, 2025   | 320             | 3               | 317                                     | In Progress | Mar 03, 2025 | Kayongo Ismail    | 1                    |
| HBV-2025-Q2         | 2025-Q2               | HBV Serology         | 2025  | Apr 01, 2025 | Jun 30, 2025 | Apr 22, 2025   | 878             | 2               | 876                                     | In Progress | Dec 31, 2024 | Kayongo Ismail    | 1                    |
| nRDT-2025-Q2        | 2025-Q2               | Malaria PT           | 2025  | Apr 01, 2025 | Jun 30, 2025 | Apr 22, 2025   | 499             | 2               | 497                                     | In Progress | Feb 28, 2025 | Kayongo Ismail    | 1                    |
| CD4-2025-Q2         | 2025-Q2               | CD4                  | 2025  | Apr 01, 2025 | Jun 30, 2025 | Apr 28, 2025   | 192             | 0               | 192                                     | In Progress | Apr 14, 2025 | Kayongo Ismail    | 1                    |
| HPV 2025/Q2         | 2025-Q2               | HPV                  | 2025  | Apr 01, 2025 | Jun 30, 2025 | Apr 28, 2025   | 89              | 0               | 89                                      | In Progress | May 02, 2025 | Julius Sseruyange | 1                    |
| CRG-2025-Q2         | 2025-Q2               | Serum Crag           | 2025  | Apr 01, 2025 | Jun 30, 2025 | Apr 28, 2025   | 104             | 0               | 104                                     | In Progress | May 05, 2025 | JOYOO SYLIVIA     | 1                    |
| 3RM-2025-Q2         | 2025-Q2               | Gram PT              | 2025  | Apr 01, 2025 | Jun 30, 2025 | Apr 28, 2025   | 103             | 0               | 103                                     | In Progress | May 05, 2025 | JOYOO SYLIVIA     | 1                    |
| mRDT-2025-ROUND     | 2025-ROUND 1          | Malaria PT           | 2025  | Mar 01, 2025 | Jun 30, 2025 | Mar 21, 2025   | 147             | 0               | 147                                     | In Progress | Apr 28, 2025 | Kayongo Ismail    | 1                    |

### 4.3 Add EQA Round / Period

To add new schedule, click on the New Period button. Preferences for the period include the panel expected results that will be used to compare with the actual results submitted by the different facilities participating.

| NHLDS - QA UNHLS / Centra             | al Public Health Laboratories             |                                | Search                                              | م 🕑 Support 💿 🀠                  |
|---------------------------------------|-------------------------------------------|--------------------------------|-----------------------------------------------------|----------------------------------|
| 🐐 Dashboard 🛛 曫 Training & Mentorship | ④ Audits 🕼 EQA 🕼 PT CQI 🕕 BRM Directory 🛔 | 🖀 Policy & Standards 🛛 🏚 Admin |                                                     |                                  |
| EQA Periods                           |                                           |                                |                                                     | System / EQA / EQA Periods       |
| New Period                            |                                           |                                |                                                     | Cancel Save as Draft Save & Exit |
| EQA Scheme: *                         | <select one=""> ¥</select>                | Year: *                        | <select> •</select>                                 |                                  |
| Period Name: *                        | e.g 2020 Q1                               | Quarter: *                     | <select> ♥</select>                                 |                                  |
| Period ID:                            | e.g 2020/Q1                               | Period Start: •                |                                                     |                                  |
| Panel Name: *                         | e.g EID004DPS                             | Period End: •                  |                                                     |                                  |
| Test Program: *                       |                                           | Effective Start: *             |                                                     |                                  |
| EQA Provider: *                       | <select one=""></select>                  | ✓ Deadline of Submissions: *   |                                                     |                                  |
|                                       |                                           | Date Rosults Released:         | Leave errors to use dates when results are approved | on the system                    |
|                                       |                                           | Report Signoff:                | Enter name                                          | Enter name                       |
|                                       |                                           | Copy All Report Finals To:     | Reviewed By                                         | Approved By                      |
|                                       |                                           | Ronort Granh Tuno'             | Enter comma separated list                          |                                  |
|                                       |                                           |                                | Group By Region Group By Facility                   |                                  |
| Panel / Sample Details                |                                           |                                | - Panel Settings                                    |                                  |
| # Label                               | Expected Result                           |                                | Enable / Disable Repeat Tests                       |                                  |
| 1                                     |                                           | Ť.                             | Enabled Disabled                                    |                                  |
| 2                                     |                                           | ů                              |                                                     |                                  |

During setup of round preferences, the scheme administrator will determine their preferred dates of execution, deadlines, panel preferences, facilities and contact information of stakeholders participating in the exercise. Once all these have been setup, then the testing and data entry can begin.

#### 4.4 EQA Results

Results can either be captured by the scheme data entry clerks or the participating site itself. Once results are entered, they will undergo a review process. The following are the status values supported;

- **Draft**: Initial result at time of creation
- **Submitted:** This result is pending approval from a scheme manager. **Approved:**
- A result that has been approved and can be added to dashboard for reporting.
- **Rejected:** A result that has been rejected for any reason and will not be considered for reporting on the dashboard.

| Dashboar    | rd     | <b>양</b> Ti | raining 8 | . Mento | rship 싀        | 🛆 Audits  | 🕑 EQA        | Ø PT C      | QI 🛡 E       | BRM Directory 💼 Po  | licy & Standards | 🌣 Admir        |                                           |                  |              |                                              |           |
|-------------|--------|-------------|-----------|---------|----------------|-----------|--------------|-------------|--------------|---------------------|------------------|----------------|-------------------------------------------|------------------|--------------|----------------------------------------------|-----------|
| EID PT      |        |             |           |         |                |           |              |             |              |                     |                  |                |                                           |                  |              | System / EQA                                 | / EQA: EI |
| Ali T       | B Gene | (pert       | VL        | HIV PT  | EID PT         | HBV Ser   | ology Seru   | m Crag      | Gram PT      | Malaria PT CD4 HPV  | Manage Sch       | emes Indica    | tors O <sub>6</sub> <sup>e</sup> Schedule |                  |              |                                              |           |
| All Results | C      | raft Re     | sults     | Result  | s For Approval | Appr      | oved Results | EID PT Sche | dule         |                     |                  |                |                                           |                  |              |                                              |           |
| ibmit Resul | ts T   | Filter      | Searc     | :h      |                |           |              | Q, Se       | earch - Clea | r                   |                  |                |                                           |                  | 1            | Summary View Detailed View                   | ✤ Export  |
| fNo# ⊖ F    | Facili |             | -         |         | EQA Code 💡     | Country 🕤 | District     | Period 🕤    | Equipment a  | Results             | Response Valid 😄 | Overrall Score | Grading o                                 | Status 🔅         | Date Tested  | Tested By                                    | Action    |
| 8343        |        |             |           |         | EID036         | Uganda    | Hoima        | 2025-Q2     | Genexpert    | NEG POS NEG POS NEG | Yes              | Satisfactory   | Certified                                 | Pending Approval | Apr 25, 2025 | KABWIMUKYA<br>ELIZABETH, SSEGIRIINYA<br>PAUL | 1         |
| 8339        |        |             |           |         | EID033         | Uganda    | Gomba        | 2025-Q2     | m-pima       | NEG POS NEG POS NEG | Yes              | Satisfactory   | Certified                                 | Pending Approval | Apr 22, 2025 | MIIRO SHAFIK                                 | I         |
| 8338        |        |             |           |         | EID184         | Uganda    | Kaliro       | 2025-Q2     | m-pima       | NEG POS NEG POS NEG | Yes              | Satisfactory   | Certified                                 | Pending Approval | Apr 21, 2025 | Akingho Catherine                            | I         |
| 8336        |        |             |           |         | EID028         | Uganda    | Butaleja     | 2025-Q1     | m-pima       | NEG POS POS NEG NEG | Yes              | Satisfactory   | Certified                                 | Approved         | Mar 03, 2025 |                                              | i         |
| 8334        |        |             |           |         | EID205         | Uganda    | Kween        | 2025-Q1     | m-pima       | NEG POS POS NEG NEG | Yes              | Satisfactory   | Certified                                 | Approved         | Mar 04, 2025 |                                              | :         |
| 8321        |        |             |           | cal     | EID064         | Uganda    | Kanungu      | 2025-Q1     | m-pima       | NEG POS NEG NEG NEG | Yes              | Satisfactory   | Provisionally Certified                   | Approved         | Mar 01, 2025 |                                              | ÷         |
| 8320 K      |        |             |           |         | EID224         | Uganda    | Kasese       | 2025-Q1     | m-pima       | NEG POS POS NEG NEG | Yes              | Satisfactory   | Certified                                 | Approved         | Mar 17, 2025 |                                              | 1         |
| 8319 K      |        |             |           |         | FID212         | Unanda    | Kabarole     | 2025-01     | m-nima       |                     | Yes              | Unsatisfactory | Failed                                    | Approved         | Mar 09, 2025 |                                              |           |

#### 4.5 Submit EQA Results

To submit a new result, the facility or data clerk will be validated to ensure that they have been authorized to enter data on behalf of the facility.

There two expected categories of eqa responses;

- a) A facility not able to respond by testing will have NON Response / NO Result as the outcome. Upon selecting NO Result, user is required to specify a reason why they were not able to participate.
- b) A facility is able to respond with a result.
- Note the following additional business rules when submitting EQA results; a) All panels should have a result if a facility confirms that they participated b) Dates received and tested are mandatory when the facility has a response and

these will be used to determine the Turnaround time at the end of the EQA round.

c) All required fields will be indicated with a (\*)

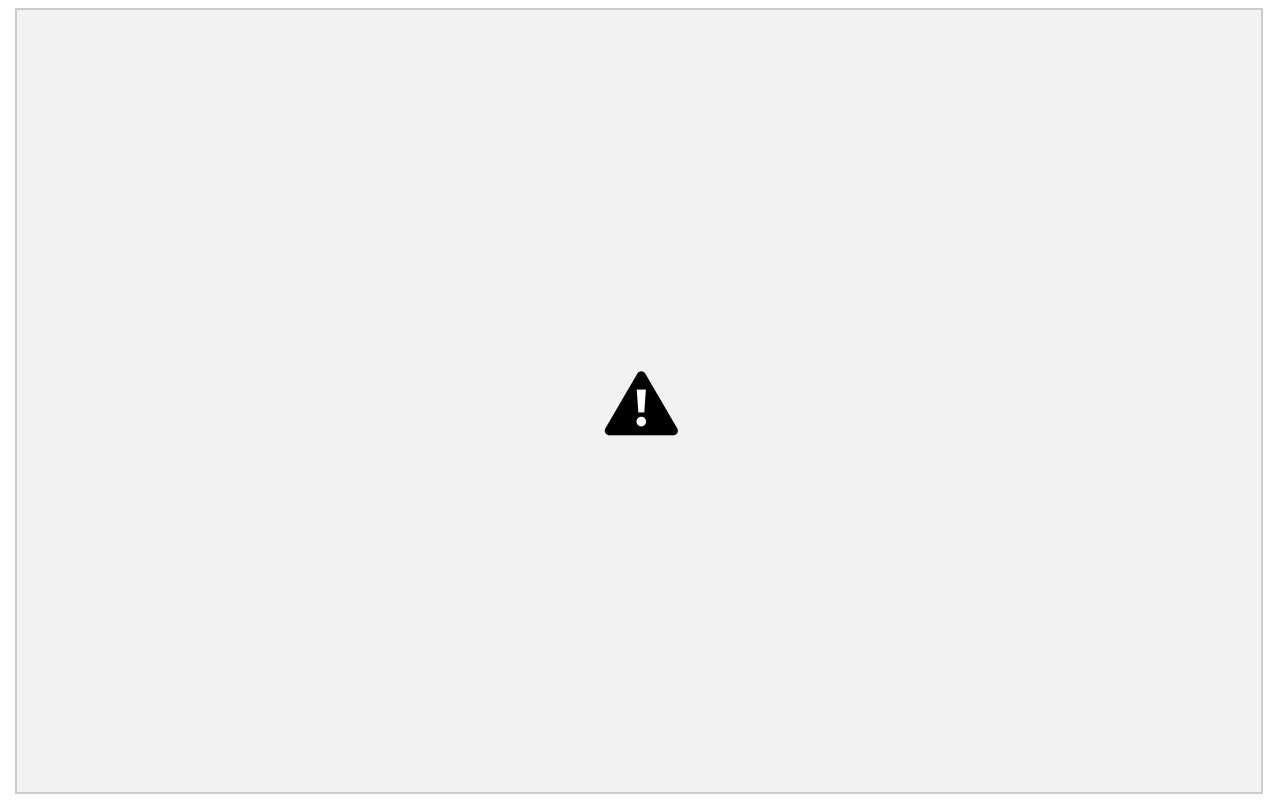

#### 4.6 View EQA Results

Upon submitting the results, a review page, similar to the one below will be displayed. This is where a user can generate the EQA report for a facility at the end of the assessment period. To generate a new report, click on **'PDF & Print EQA Report'** 

After the review has been done by the scheme manager, click on **'Approve' or 'Reject'**.

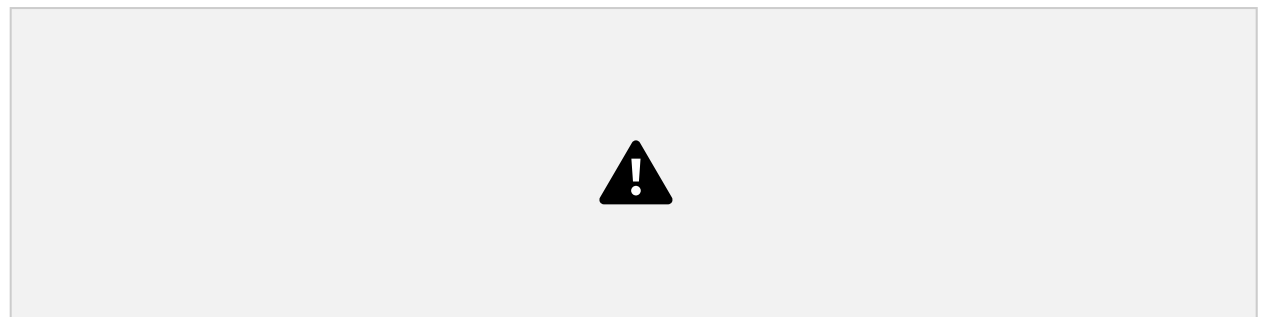

The results section shows the actual test outcomes in comparison to the expected results configured against each panel.

The bottom section of the report, shows a summary comparison of facility results by indicating how many participated, passed and failed. Report also includes proportions of how many submitted results back on time.

## 5.0 Equipment QA Module.

Equipment QA has been setup to support the QA department in determining the quality and status of technology & equipment (automated & non-automated) used at participating labs.

The assessment involves calibration, certification and scheduled maintenance of testing machines at regular intervals. This module provides a reporting interface for facilities to submit their quarterly performance and schedule for those assessments. This data is then used to inform various indicators that are analyzed to identify gaps in the audit and accuracy of lab results.

#### Among the indicators that have been selected for tracking include; a) No of

health facilities with equipment breakdown of more than 15 days in quarter

b) No of laboratory equipment with running contracts for equipment maintenance/servicing

c) Average turnaround response time on equipment break down d) No of health facilities running with below recommended/capacity equipment performance

- e) Equipment Utilization Rate
- f) No. of none-functional equipment
- g) No of equipment serviced as per schedule
- h) No of equipment calibrated as per schedule

## 5.1 Submit Equipment QA Report.

Data entry for Equipment QA follows the same setup and initialization process like other modules under EQA and audit. A schedule is configured by defining which facilities are to participate. When all preferences have been set, users will then allowed to submit the quarterly reports.

QA report data is currently collected and grouped by **'Equipment Type'** that represents the various types of panels needed. However, additional types can be added onto the platform.

- Haematology
- Cflowytometry
- Bio Chemistry
- Parasitology
- Immunology
- POC
- Non-Automated
- Semi-Automated

In addition to equipment type, each inventory line item is linked to an **Equipment** 

category representing the actual device or asset used at the facility.

To add a new QA report, click on the **Submit Results** button on the report history page. A page similar to the one below will be opened.

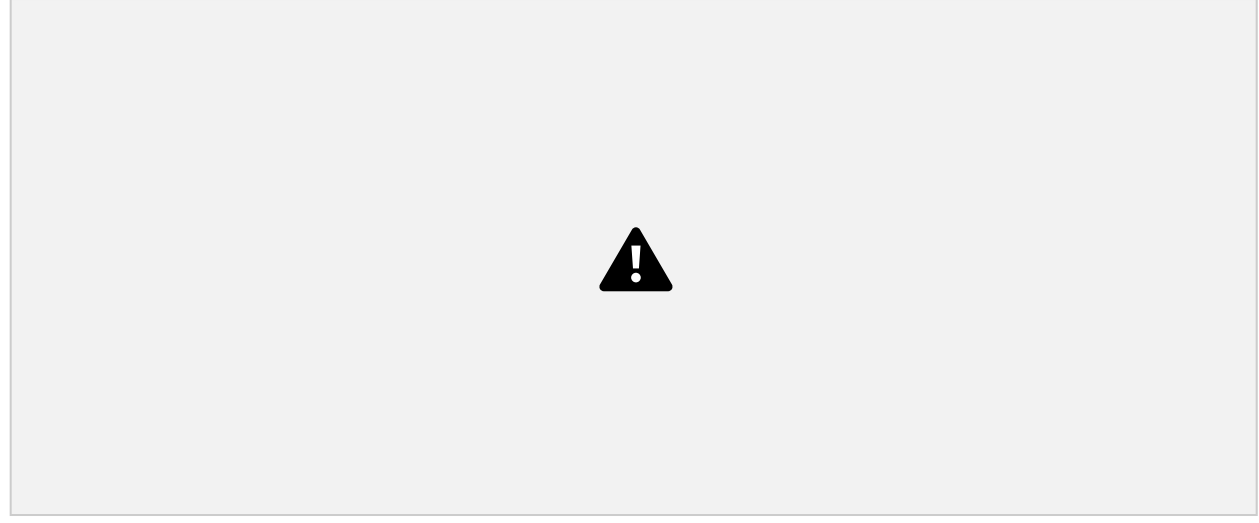

Key reporting parameters for each inventory done include;

- No of Equipment
- Equipment Functional (Yes or No)
- Downtime: No of days the equipment has been non functional Reason for breakdown: Causes of breakdown are grouped into the major causes so that user can easily select the closest match.
- Service contract details: (Dates of last and next service)
- Calibration details (Date of last and next calibration)
- Throughput performance. (Tests done per day in relation to manufacturer recommendations)

# 6.0 Directory Module.

There are various categories of profiles that are maintained in the dashboard backend. These include;

- Facilities / Labs
- Hubs
- Implementing Partners
- Development Partners
- Auditor & Trainers.

The directory has been designed in a such a way that one profile can belong to multiple categories. For example, same institution can be both a facility or hub. An

individual could be an auditor and a trainer. To find these profiles, click on 'Support Supervision' on the main navigation. Table below shows the data collected against each directory profile.

Browse Directory

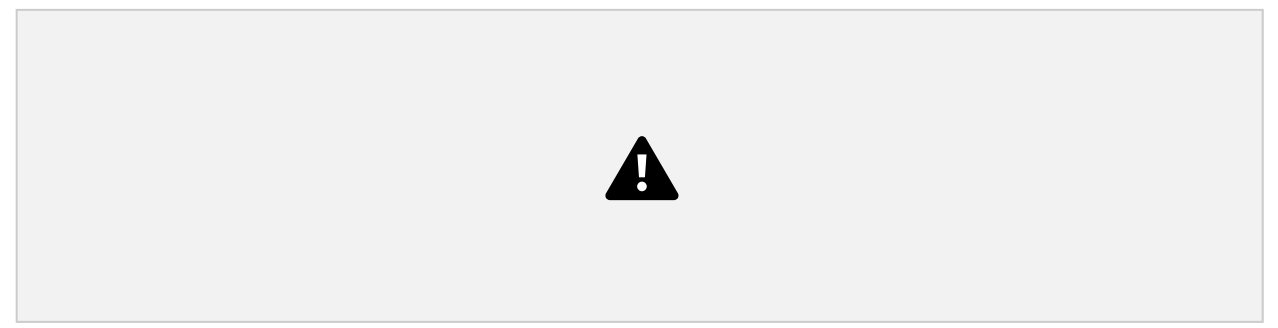

# 6.1 Add Facility

Under each tab of the directory, you will find a corresponding button to create a new profile. On the Add profile page (shown below), you will find the **Organization Type** attribute that allows to determine which additional categorization to attach to the same profile. For facilities, additional information like district, care level and hub are required.

GPS coordinates represent the current location based on latitude and longitude, and once added, the system will plot out the location on a map.

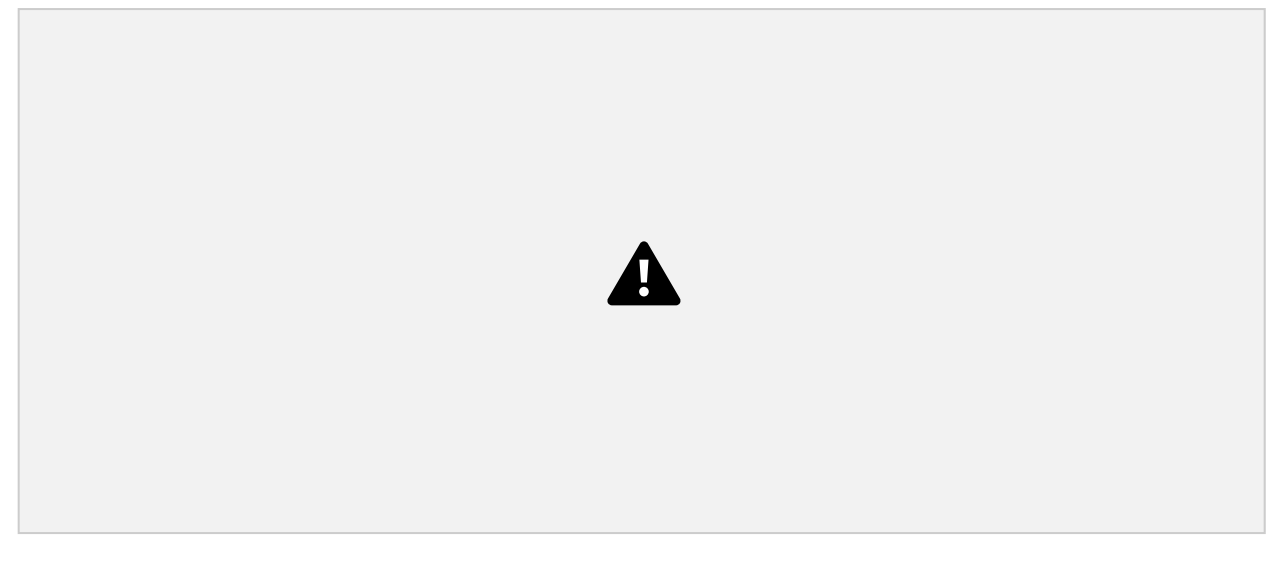

## 6.2 Add Auditor / Trainer

Unlike other profiles under the directory, auditors and trainers are profiles of individuals. Additional information needed during profiling include; Organization (current place of work), designation and date of award for any of the profile certifications that they hold. All active profiles added here will be published on to the dashboard front end.

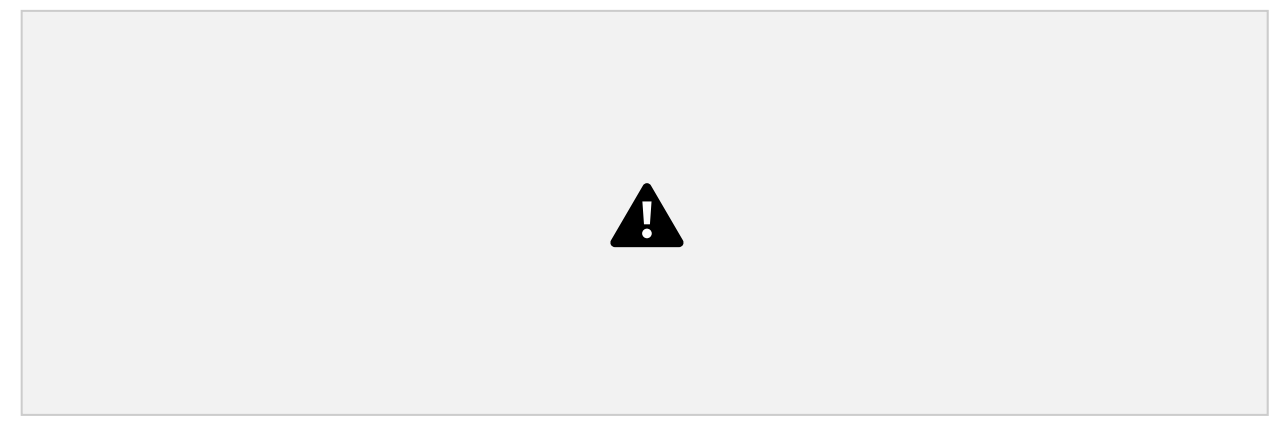

### 7.0 System Administration.

This section of the guide comprises more privileged use cases of the QA dashboard. These are administrative functions used to initialize and configure proper functioning of the system.

NOTE: If you are not sure of the consequences of making changes to this section please contact the dashboard super administrator for guidance by sending an email to <u>unhlsqa@gmail.com</u>.

#### 7.1 Location Management.

This is where additional demographic information about locations will be maintained. These include districts, regions, sub counties, etc.

To create a new location, click on the **Add Location** button as shown below.

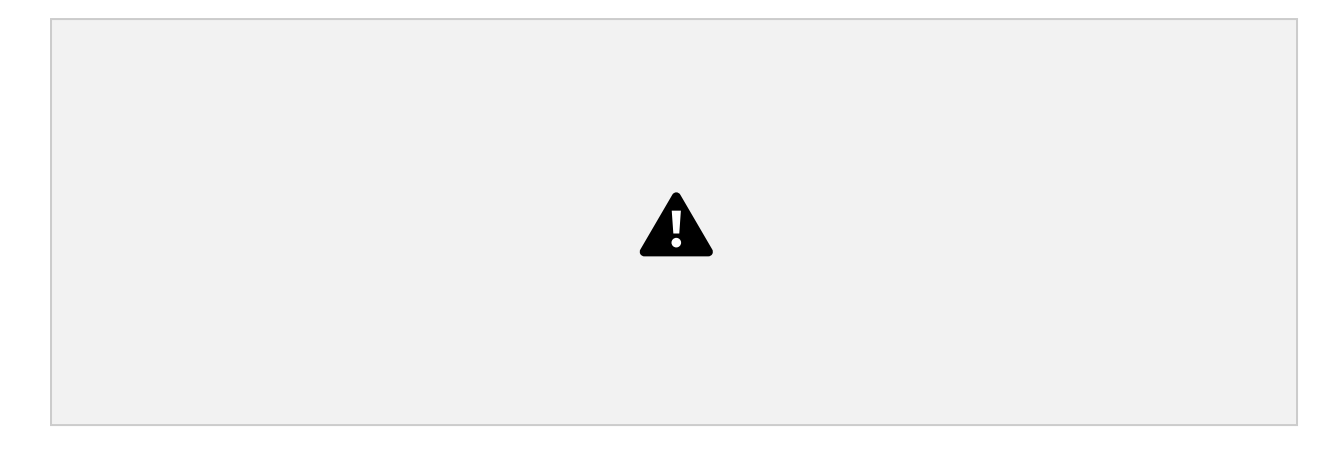

## 7.2 Content Management Module.

This is where content on the front-end of the dashboard can be updated. This includes text, images and videos that are static.

The content updates required have been categorized for you to quickly determine which section needs to be updated. This function will provide some element of dynamism to some of the content. For example, whenever a new activity has been completed, an article can be published here as a news item for the QA stakeholders.

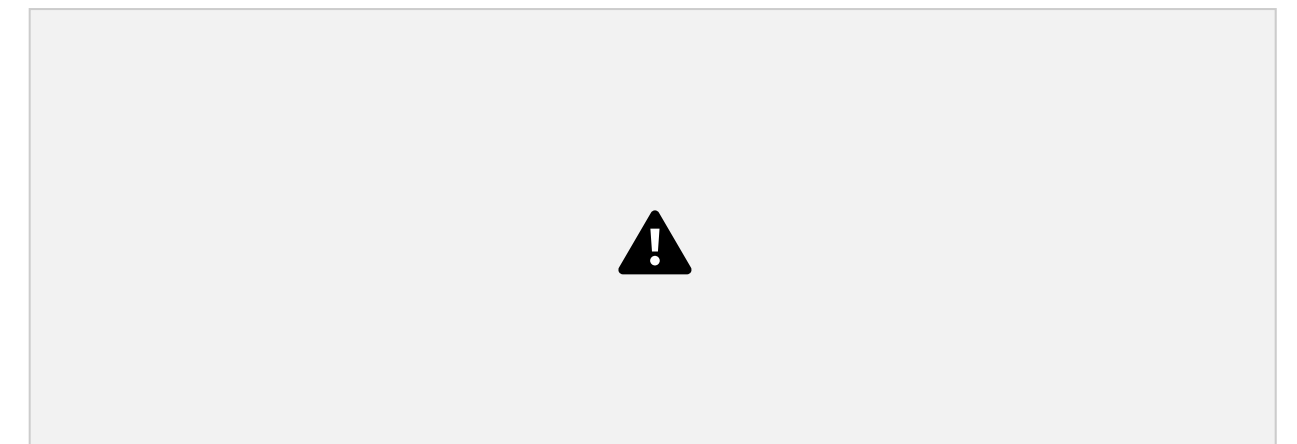

To edit some of the content, click on the Preview button against any of the

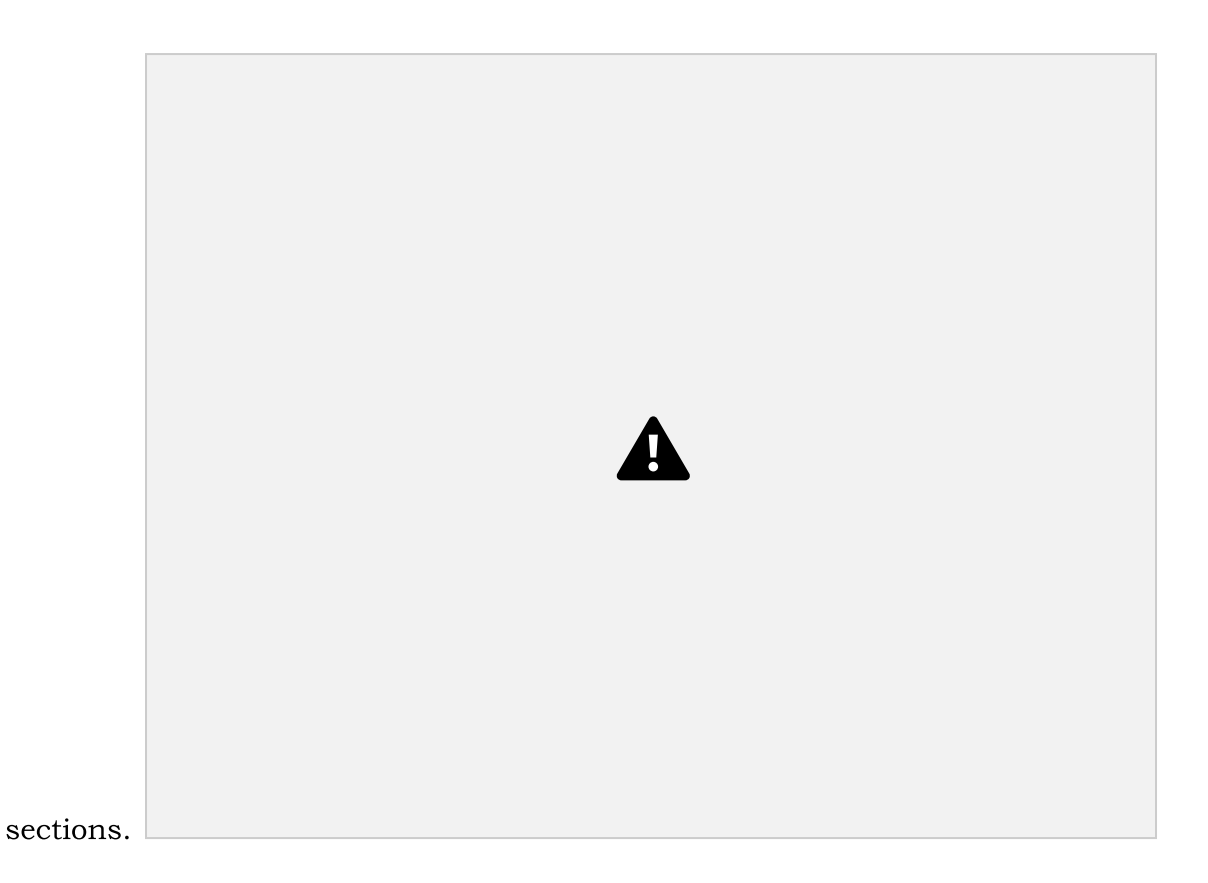

Once changes have been saved, you will be able to preview the content before it is published onto the frontend.

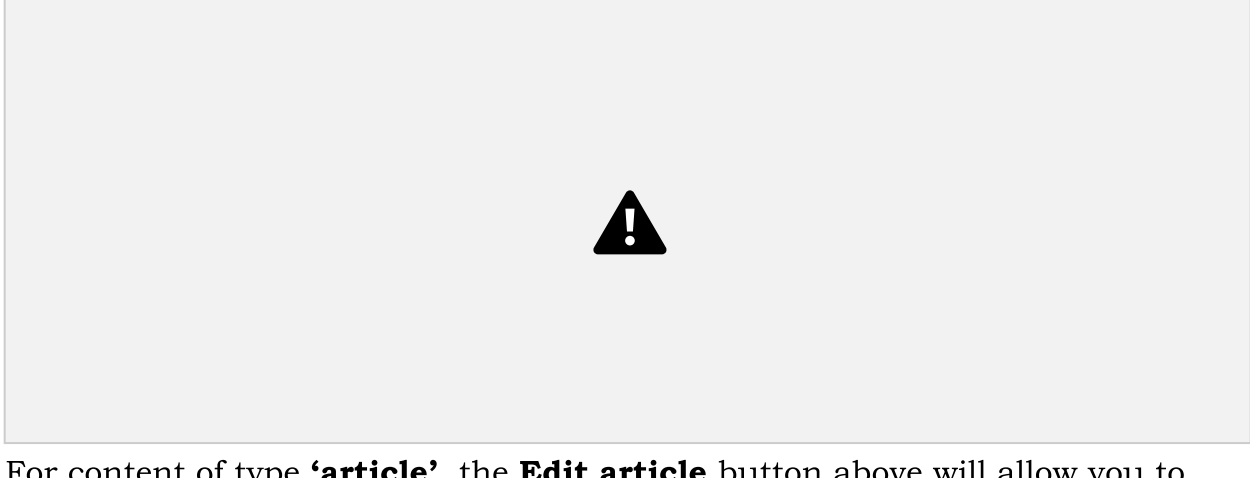

For content of type **'article'**, the **Edit article** button above will allow you to quickly make changes or add a new article.

## 7.3 Manage User Profile

Use this section if you would like to configure additional users of the dashboard. Note

that each user must belong to an organization or institution.

Below is demonstration of the user management page where you can add, search or filter users.

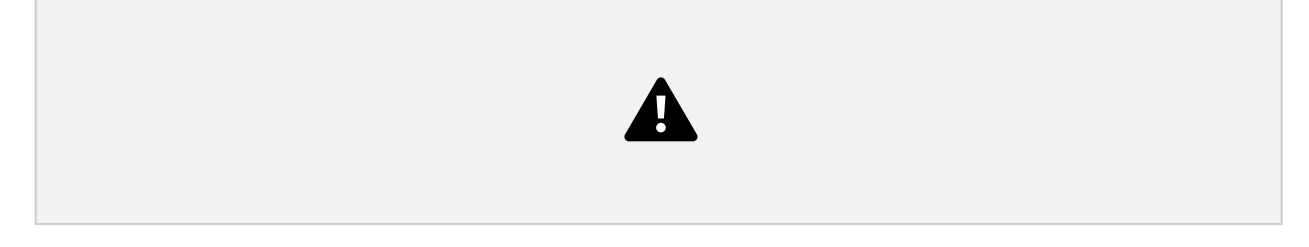

### View Profile details & Change / Reset Password

From the User profile list, click on the **ID No#** column to view details of a profile. To reset a password, click on **Change Password** or Reset Password (for Admin)

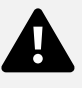

#### Add New User

From the profiles page, you will be able to add new users to the system. Before adding new uses, its important to determine what role they are going to play on the system. There are already existing roles already defined. However, if you are not sure what the best role to assign a user, please content the dashboard super administrator.

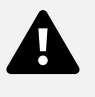

#### Update System Roles & Permissions.

A role is a definition of actions or use cases that a user can execute on a system.

Access and authorization to the dashboard has been designed using the RBAC (Role based User Model). This model is setup in such a way that a group of users are assigned a single role, and a single role will have a setup of yes or no permission values in form of a matrix.

When the flag is set to yes or ticked, then a user will receive the privilege otherwise, an access denied page similar to the one below will be displayed.

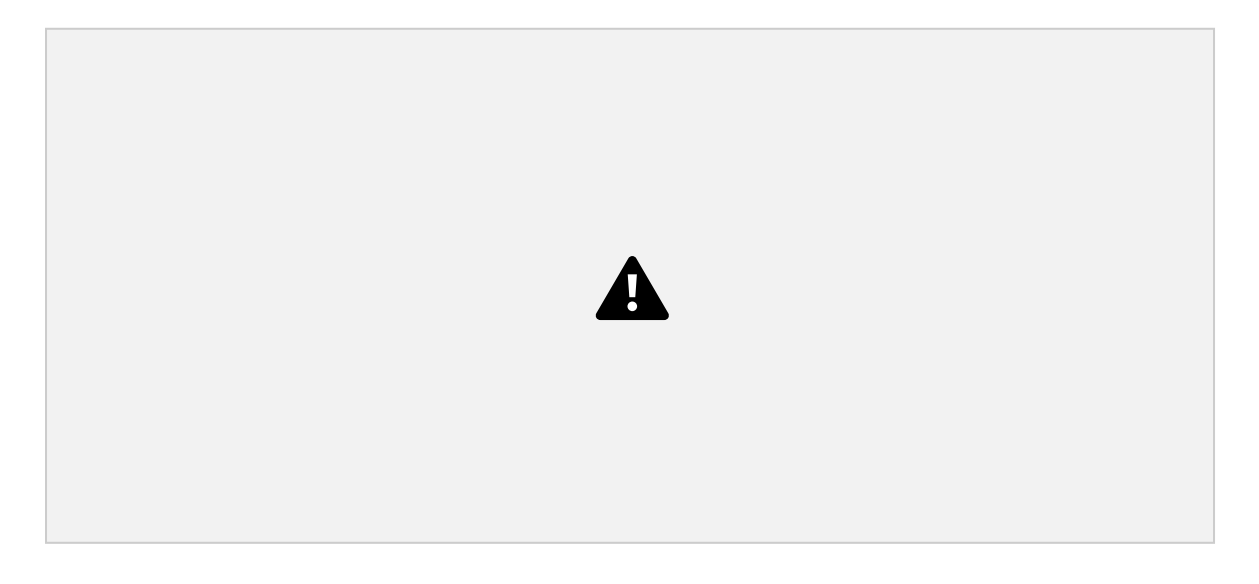

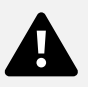

To make changes to the permissions, click on the edit icon next to each permission.

### Conclusion

We have come to the end of this user guide. This is a simple guide to assist you navigate through the various sections of the dashboard. We shall continuously update this document and make it available on the dashboard as reference at any time.